SHARE SMS программа, интервью конца жизни и эстонский модуль

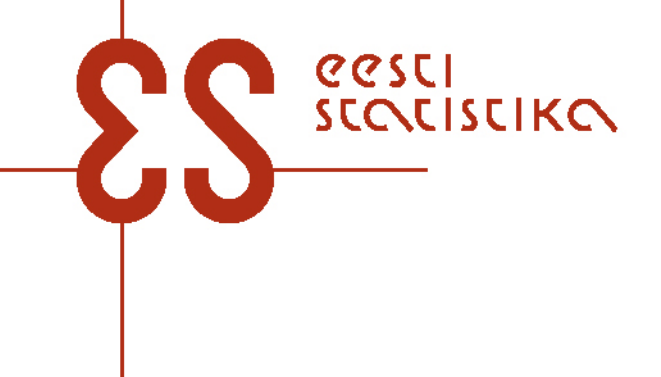

### Что такое SMS?

20SCI

LISCIKO

• SMS – Sample Managment System система управления контактами. В ней есть:

–Инфо о респонденте и о членах его домохозяйства: адрес, имя, пол, год рождения, участие в прошлых волнах

– Изменение адреса

- Контакты: вид контакта, время и результат
- Календарь
- Инфо о человеке дававшем Ргоху

• SMS автоматически соединена с основным интервью.

### Вход в SMS

0020

SCOCISCIKO

- Нажмите на иконку SMS клиент:
- Или Start Programs SHARE SMS клиент :
- Имя пользователя и пароль.
- Реальные интервью проводятся под своим **личным паролем**. Его Вы получите у своего руководителя
- Для тестирования используйте: логин: **test** и пароль: **test**

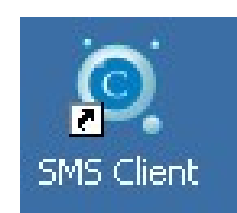

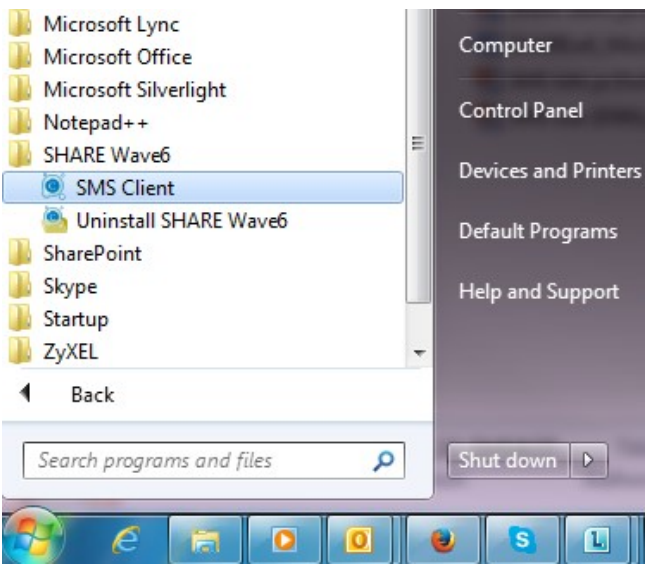

### <u>NB! Не перепутайте пароли!</u>

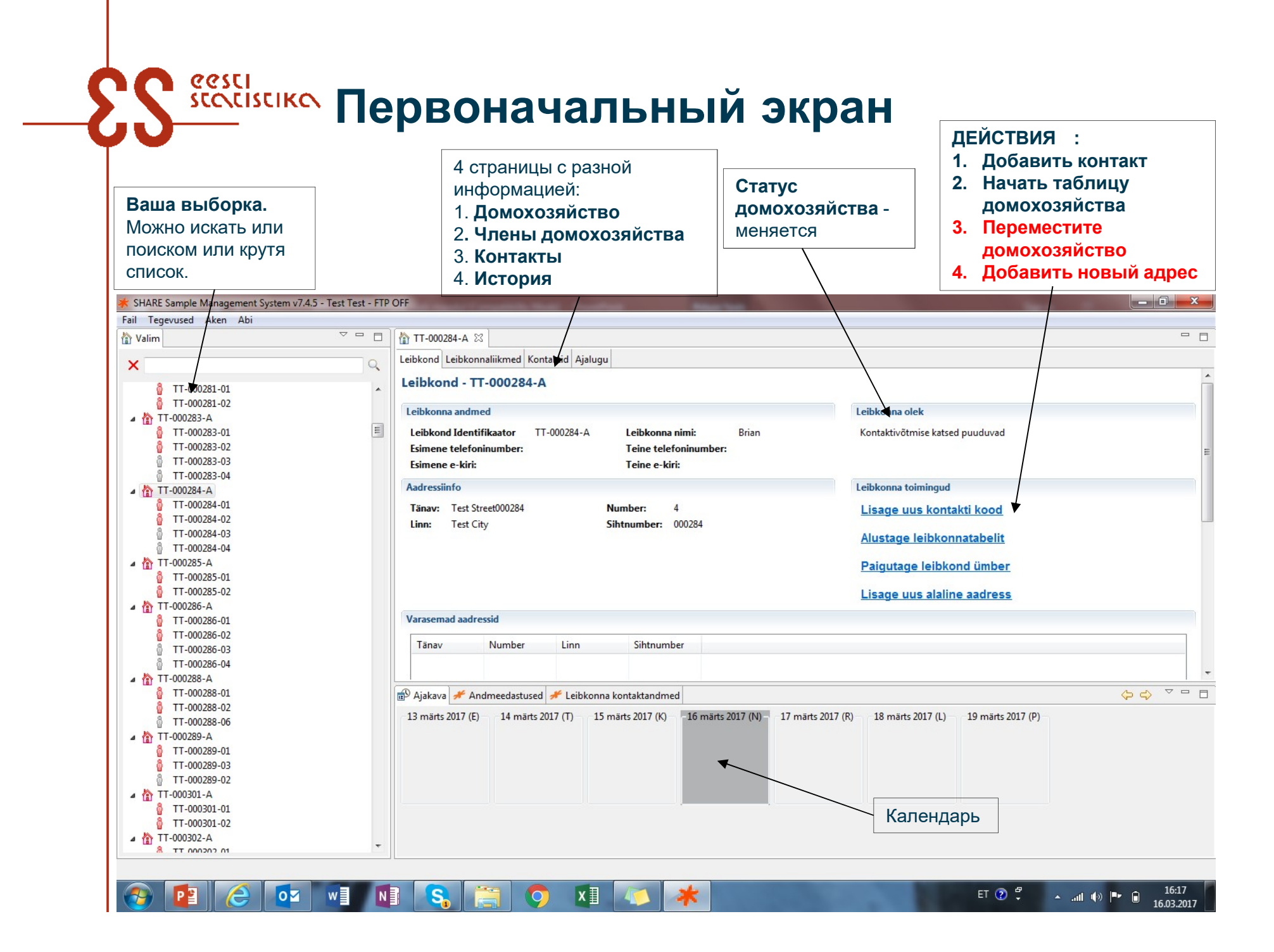

### Переместите домохозяйство – домохозяйство переехало или узнали новый контакт (телефон, e-mail)

| * Paigutage leibkond ümber  |                                                                 |                                                                                      |
|-----------------------------|-----------------------------------------------------------------|--------------------------------------------------------------------------------------|
| 🕅 Ainult aadressi muudatu   | \$                                                              |                                                                                      |
| Tänav                       | Test Street000284                                               | Number 4                                                                             |
| Sihtnumber                  | 000284                                                          |                                                                                      |
| Linn                        | Test City                                                       |                                                                                      |
| Telefoninumber (-numbrid    | 0                                                               |                                                                                      |
| E-maili aadressid           |                                                                 |                                                                                      |
|                             |                                                                 | Lisage alaline aadress       Eesnimi       Perekonnanimi                             |
| • Доб<br>или<br>мож<br>ресі | бавьте адрес – где<br>і через кого еще<br>кно найти<br>пондента | Tänav + majanumber   Sihtnumber+ linn   Telefoninumber (-numbrid)   Kirjeldage suhet |
|                             |                                                                 | OK Cancel                                                                            |

ŚČŚCISCIKO

### Почему важно заполнять SMS

В SMS нужно занести все контакты, изменения контактных данных, заполнить таблицу домохозяйства и начать интервью. ВАЖНО! Контакт считается потерянным, если в системе SMS занесены 6 контактов, 2 из которых должны быть сделаны в дневное время!

- Мы не видим, как вы работаете
- Не сможем выплатить пустые контакты
- Изменения адресов крайне важно. Посылаем по почте поздравления, информационные письма.
- Заполнить таблицу домохозяйства эта таблица руководит дальнейшим интервью. Это залог правильно сделанного интервью!
- Добавить в правильном месте информацию о proxi. Проблема proxi добавляют как члена домохозяйства.

Добавление контактов в конце проекта не акцептируется!

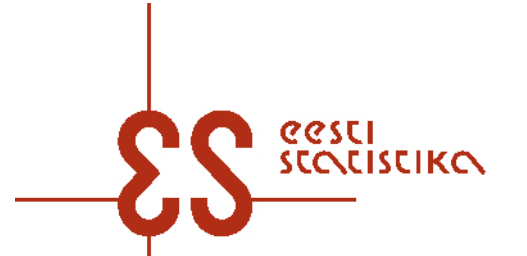

### Добавление Proxy в SMS

При проведении Proxy интервью, информацию о том, кто отвечает надо внести в (SMS). Для этого надо открыть закладку *"Leibkonnaliikmed"* , *Uuendage asendusvastaja andmeid".* 

| ה TT-000284-A מ                          |                                  |                          |                     |
|------------------------------------------|----------------------------------|--------------------------|---------------------|
| Leibkond Leibkonnaliikmed Kontaktid Aj   | jalugu                           |                          |                     |
| Leibkonnaliikmed                         |                                  |                          |                     |
| Olivia Brian                             |                                  | 4                        |                     |
| <u>Lisage uus kontakti kood</u>          | Alustage SHARE elukäiguküsitlust | <u>Uuendage asendusv</u> | astaja andmeid      |
| Vastaja Identifikaator                   | TT-000284-02                     | Valimisse valitud        | 2010                |
| Eesnimi:                                 | Olivia                           | Osales viimati           | aprill 2015         |
| Perekonnanimi:                           | Brian                            | Asendusvastaja           | Ei                  |
| Sünniaasta                               | 1961                             |                          |                     |
| Sugu                                     | Naine                            |                          |                     |
| Osaletud lained                          | 4,5,6                            |                          |                     |
| 💉 Sobiv                                  | 🤊 🗚 Elus                         | ,                        |                     |
| ᢞ Abikaasa: Mitte ükski nendest (uus lei | ibkond)                          |                          |                     |
|                                          |                                  | Эту час                  | сть нужно заполнить |

Эту часть нужно заполнить и в том случае, если об отвечавшем ничего не известно.

Для этого, просто нужно отметить, что не получена информация об отвечающем как Proxy. ПОРЯДОК ДЕЙСТВИЙ (1)

eesci

COLISCIKO

 Выбрать респондента, попавшего в выборку и пойти по указанному адресу. Если в программе есть номер телефона, то можно использовать телефон. Первый контакт должен быть с глазу на <u>глаз</u>.

2) Все контакты заносить с систему. Страничка "leibkonnaliikmed" вверху слева "Lisage uus kontakti kood":

| 🛊 SHARE Sample Management Sy                                                                                                    | stem v4.4.4 - Test Test                                                                                                    |                                                                                                    |                                                               |
|----------------------------------------------------------------------------------------------------|----------------------------------------------------------------------------------------------------|----------------------------------------------------------------------------------------------------|---------------------------------------------------------------|
| Fail Tegevused Aken Abi                                                                                                    | 📅 TT-999101-A 🛛                                                                                                    | Kontakteerumise viis                                                                                                    |                                                               |
| ★       ↓         ↓       ↓         ↓       ↓         ↓       ↓         ↓       ↓         ↓       ↓         ↓       ↓         ↓       ↓         ↓       ↓         ↓       ↓         ↓       ↓         ↓       ↓         ↓       ↓         ↓       ↓         ↓       ↓         ↓       ↓         ↓       ↓         ↓       ↓         ↓       ↓         ↓       ↓         ↓       ↓         ↓       ↓         ↓       ↓         ↓       ↓         ↓       ↓         ↓       ↓         ↓       ↓         ↓       ↓         ↓       ↓         ↓       ↓         ↓       ↓         ↓       ↓         ↓       ↓         ↓       ↓         ↓       ↓         ↓       ↓         ↓       ↓         ↓       ↓ | Lsibkond Lsibkonnelikmed Kontektid<br>Leibkonnaliikmed<br>Berta Straw<br>Lisate uus kontakti kost<br>Sideident<br>Nimi:<br>Sünniaasta<br>Sugu<br>Sobw<br>Sobw<br>Algne valmi lige | Ajelugu<br>TT-999101-01<br>Berta Straw<br>1920<br>Naine<br>Ig20<br>Naine<br>Ig20<br>Naine<br>Ig20<br>Naine<br>Ig20<br>Naine<br>Ig20<br>Naine<br>Ig20<br>Naine<br>Ig20<br>Naine | Luendaas<br>Valimisse<br>Osales vi<br>Intervjuu<br>Teine isik |
| TT 999006 01                                                                                                    |                                                                                                    |                                                                                                    |                                                               |

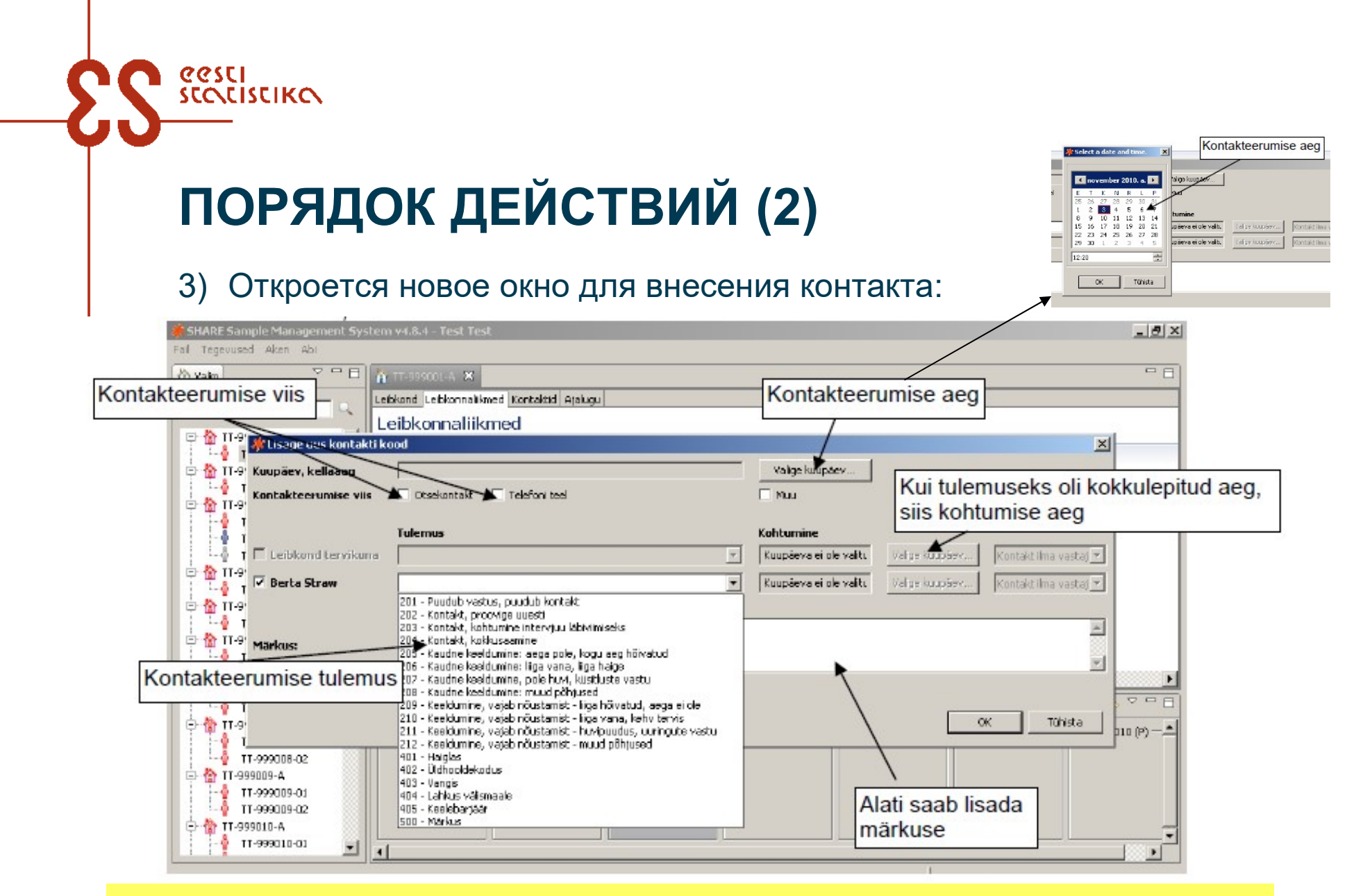

NB! Контакт не надо заполнять, если респондент сразу согласится отвечать. Выберите сразу "Alusta leibkonnatabel". Во всех других случаях нужно заполнить контакт.

### Коды результатов: дающие надежду

- 201 Ответа нет, контакта нет
- 202 Контакт, попробуйте еще
- 203 Контакт, встреча для проведения интервью
- 204 Контакт, встреча

eesci

COLISCIKO

- 401 В больнице: респондент весь период проведения исследования находится в больнице. NB! <u>Интервью проводят в больнице</u>. Если в больнице не до конца проекта, то лучше подождать и провести интервью дома.
- 402 Дом престарелых: респондент находится в доме престарелых и время пребывания в нем уже было или планируется более года. NB! Интервью проводят в доме престарелых

### Коды результатов: мягкий отказ

eesci

COLISCIKO

- 205 Отказ, занят, нет времени есть надежда, что найдется подходящее время
- 206 Отказ, слишком старый, плохое здоровье есть надежда, что здоровье поправится или что найдет кого-то в помощь
- 207 Отказ, отсутствие интереса к исследованиям есть надежда, что удастся замотивировать
- 208 Отказ, по другим причинам есть надежда устранить эти причины.

Мягкий отказ дает надежду, что респондент отказался еще не окончательно и необходимо продолжать работу по убеждению респондента. Ни один из этих кодов **не может остаться** последним кодом в конце работы.

### Коды результатов: убежденный отказ

- 209 Убежденный отказ, слишком занят, нет времени
- 210 Убежденный отказ, слишком старый, плохое здоровье
- 211 Убежденный отказ, отсутствие интереса к исследованиям
- 212 Убежденный отказ, другие причины

20SCI

Убежденный отказ значит окончательный отказ от участия в исследовании. В конце работы такие коды могут оставаться последними кодами.

В случае окончательного отказа с респондентом связываются из конторы. Предварительно будут консультироваться с интервьюером по каждому случаю. 

### Коды результатов: другие коды

- **301 Смерть.** Используй только тогда, если никого нет, кто может ответить на интервью окончания жизни.
- 406 Переезд, новый адрес известен. Необходимо найти
- 407 Не известен адрес. Необходимо найти
- 408 Адрес не существует. Необходимо найти

В конце работы такие коды могут оставаться последними кодами.

### выпадение

- **403 В тюрьме:** NB! Proxy-интервью делать нельзя!
- 404 Уехал навсегда за границу: NB! Proxy- интервью делать нельзя!
- 405 Языковой барьер

В конце работы такие коды могут оставаться последними кодами

### Изменение договоренности

| File Actions Window Help                                                                                              | Household Household members Contac                               | ts History                                                               |                                              | ◆ Dezember 2014 →<br>Mo Di Mi Do Fr Sa So                          |
|----------------------------------------------------------------------------------------------------|------------------------------------------------------------------|--------------------------------------------------------------------------|----------------------------------------------|--------------------------------------------------------------------|
| ▲ 🏠 GB-624204-A                                                                                                    | Household contacts                                               |                                                                          |                                              | 24 25 26 27 28 29 30<br>1 2 3 4 5 6 7                              |
| <ul> <li>▲ (B-625228-A)</li> <li>(B-625228-01)</li> <li>▲ (B-625309-A)</li> </ul>                                     | Add new contact attempt                                          |                                                                          |                                              | 8 9 10 11 12 13 14<br>15 16 17 18 19 20 21<br>22 23 24 25 26 27 28 |
| GB-625309-01                                                                                                    | User Date                                                        | Contact status                                                           | Mode of contact att                          | <b>29 30 31</b> 1 2 3 4                                            |
| <ul> <li>▲ ① GB-625330-A</li> <li>② GB-625330-01</li> <li>▲ ② GB-625352-A</li> <li>▲ ③ GB-625352-01</li> </ul>        | user01 user01 09-12-2014 17:30<br>user01 user01 09-12-2014 16:19 | 203 - Contact, appointment for interview<br>201 - No answer, no contact. | In person (face-to-f<br>In person (face-to-f | 17:30                                                              |
| <ul> <li>GB-625575-A</li> <li>GB-625575-01</li> <li>GB-625575-01</li> <li>GB-625594-A</li> <li>GB-625594-A</li> </ul> |                                                                  |                                                                          |                                              | Remarks:                                                           |
| GB-625934-01<br>▲ GB-625933-A<br>GB-625933-01                                                                         | Appointments overview                                            |                                                                          |                                              |                                                                    |
| ▲ GB-637040-01<br>▲ GB-637040-01<br>▲ 🏠 GB-637106-A =                                                                 | User Date<br>user01 user01 13-12-2014                            | Who Reman<br>17:30 Anneliese                                             | rks                                          |                                                                    |
| <ul> <li>GB-637106-01</li> <li>GB-637156-A</li> <li>GB-637156-01</li> </ul>                                           |                                                                  |                                                                          |                                              |                                                                    |
| Иди на с                                                                                                    | траничку "ko                                                     | ntaktid"                                                                 |                                              |                                                                    |
| Правоі<br>контак                                                                                                    | й кнопкой наж<br>т "Muuda kont                                   | ать на нужный<br>akt"                                                    |                                              |                                                                    |
| Испран                                                                                                    | вь дату и врем                                                   | RN                                                                       |                                              | OK Cancel                                                          |
| Изменен                                                                                                    | ие отобрази                                                      | ится в калено                                                            | даре                                         |                                                                    |

X

≭ Edit appointment details.

### ПОРЯДОК ДЕЙСТВИЙ (3)

20SCI

### Начало интервью – описание домохозяйства

 Если человек сразу готов к интервью, то идите на страничку "Leibkond" и выберете "Alustage leibkonnatabelit", где нужно будет занести данные о ВСЕХ членах домохозяйства. Выберите язык – эстонский/русский – самим переводить нельзя! Язык модно выбрать 2 раза – до ТАБЛИЦЫ ДОМОХОЗЯЙСТВА и до ОСНОВНОГО ИНТЕРВЬЮ. Таблицу домохозяйства может заполнить любой человек, даже тот, кого не надо интервьюировать

 После заполнения ТАБЛИЦЫ ДОМОХОЗЯЙСТВА программа автоматически даст Вам знать, кого необхолимо опросить

NB! ТАБЛИЦУ ДОМОХОЗЯЙСТВА нужно заполнять особенно внимательно. Если туда прокрадется ошибка, то Вы можете проиньервьюироавть не того человека. Если Вы нажмете «готово», то ничего уже будет не поменять.

| all the set of the set | Incontributed Freeholded Ander          |                                      |                                     |
|------------------------|-----------------------------------------|--------------------------------------|-------------------------------------|
| elokona Len            | okonnallioned Koncakbo Ajaloj           | 10                                   |                                     |
| Leibkond               | - TT-999001-A                           |                                      |                                     |
| Leibkonnain            | fo                                      |                                      | Leibkonna olek                      |
| Sideident              | TT-999001-A                             | Esimene telefoninumber: 020-12367212 | Osaleb                              |
| Leibkonna              | nimi: Straw                             | Teine telefoninumber:                | Oodatakse leibkonnatabeli lõpetamis |
| Esimene e-             | kiri:                                   | Teine e-kiri:                        |                                     |
| Aadressiinfo           | ) ( ) ( ) ( ) ( ) ( ) ( ) ( ) ( ) ( ) ( |                                      | Leibkonna toimingud                 |
| Tānav:                 | Klaverstraat                            | Number: 55                           | Lisage uus kontakti kood            |
| Linn:                  | Amsterdam                               | Sibtnumber: 1023 BA                  | Alustage leibkonnatabelit           |
|                        |                                         |                                      | Paigutage leibkond ümber            |
|                        |                                         |                                      | Lisage uus alaline aadress          |
|                        |                                         |                                      | Sisestage telefoninumbrid           |
|                        |                                         |                                      | Lisage uus kohtumine                |
| Varasemad a            | adressid                                |                                      |                                     |

## Пожалуйста, внимательно проверяйте, как записаны имена.

| as teie nimi on õigesti kirjutat | ud? (ALICE / BRIAN) |                                          |                                                  |
|----------------------------------|---------------------|------------------------------------------|--------------------------------------------------|
| ui nimi on kirjutatud valest     | i, sisestage paranc | atud nimi. Perekonnanimi on vabatahtlik. |                                                  |
|                                  |                     |                                          |                                                  |
|                                  |                     |                                          |                                                  |
|                                  |                     |                                          |                                                  |
|                                  |                     |                                          |                                                  |
|                                  |                     |                                          |                                                  |
|                                  |                     |                                          |                                                  |
| ) <u>1</u> . Jah, nimi on õige   |                     |                                          |                                                  |
|                                  | Eesnimi             | Perekonnanimi (vabatahtlik)              |                                                  |
|                                  |                     |                                          |                                                  |
|                                  |                     |                                          |                                                  |
|                                  |                     |                                          |                                                  |
|                                  |                     |                                          |                                                  |
|                                  |                     |                                          |                                                  |
|                                  |                     |                                          |                                                  |
|                                  |                     |                                          |                                                  |
|                                  |                     |                                          |                                                  |
|                                  |                     |                                          | <u>A Back</u> <u>Next</u> > <u>Finish</u> Cancel |

# Внимательно проверяйте год рождения

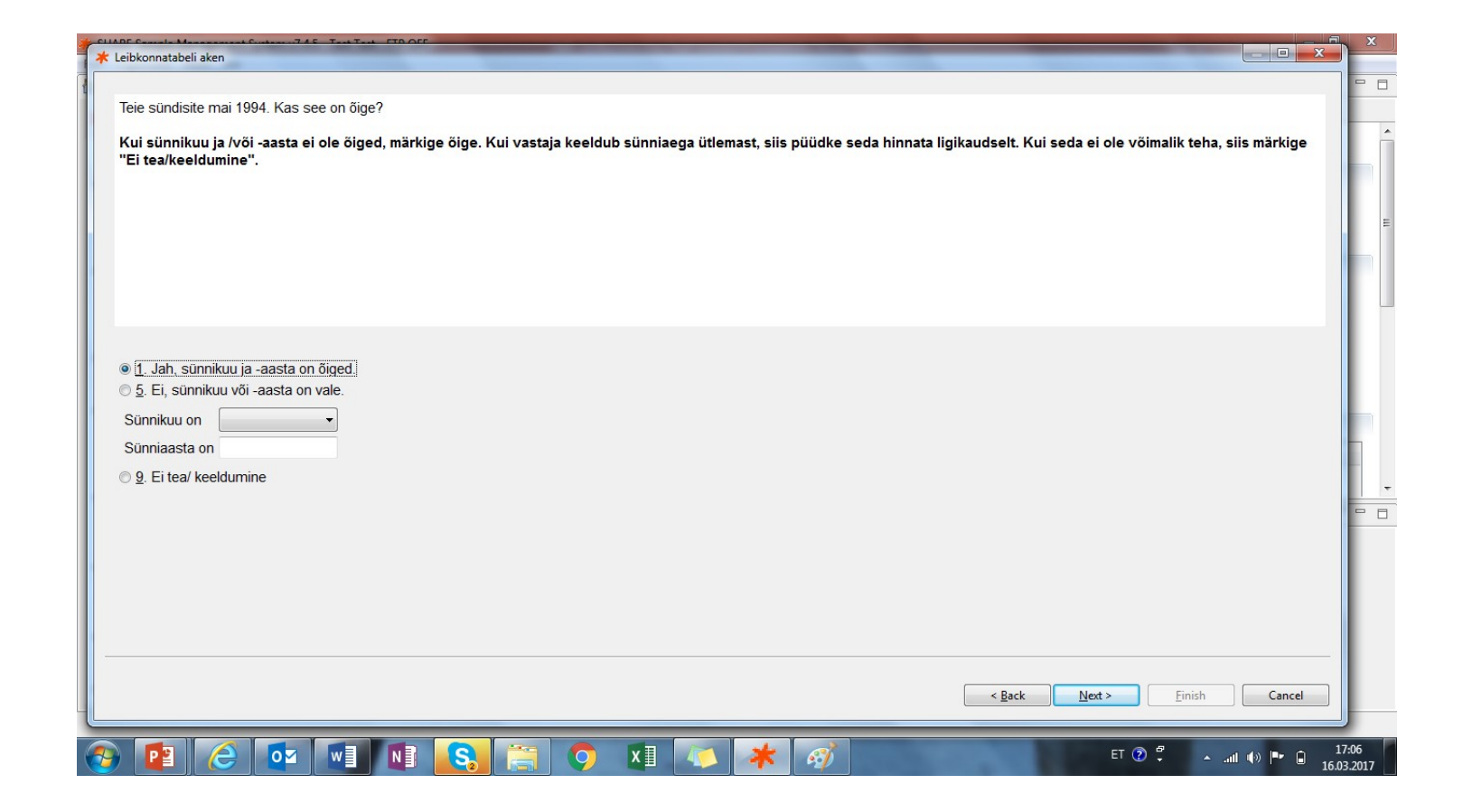

### Правильное место, где можно ответить, что человек умер. Тогда программа даст интервью окончания жизни

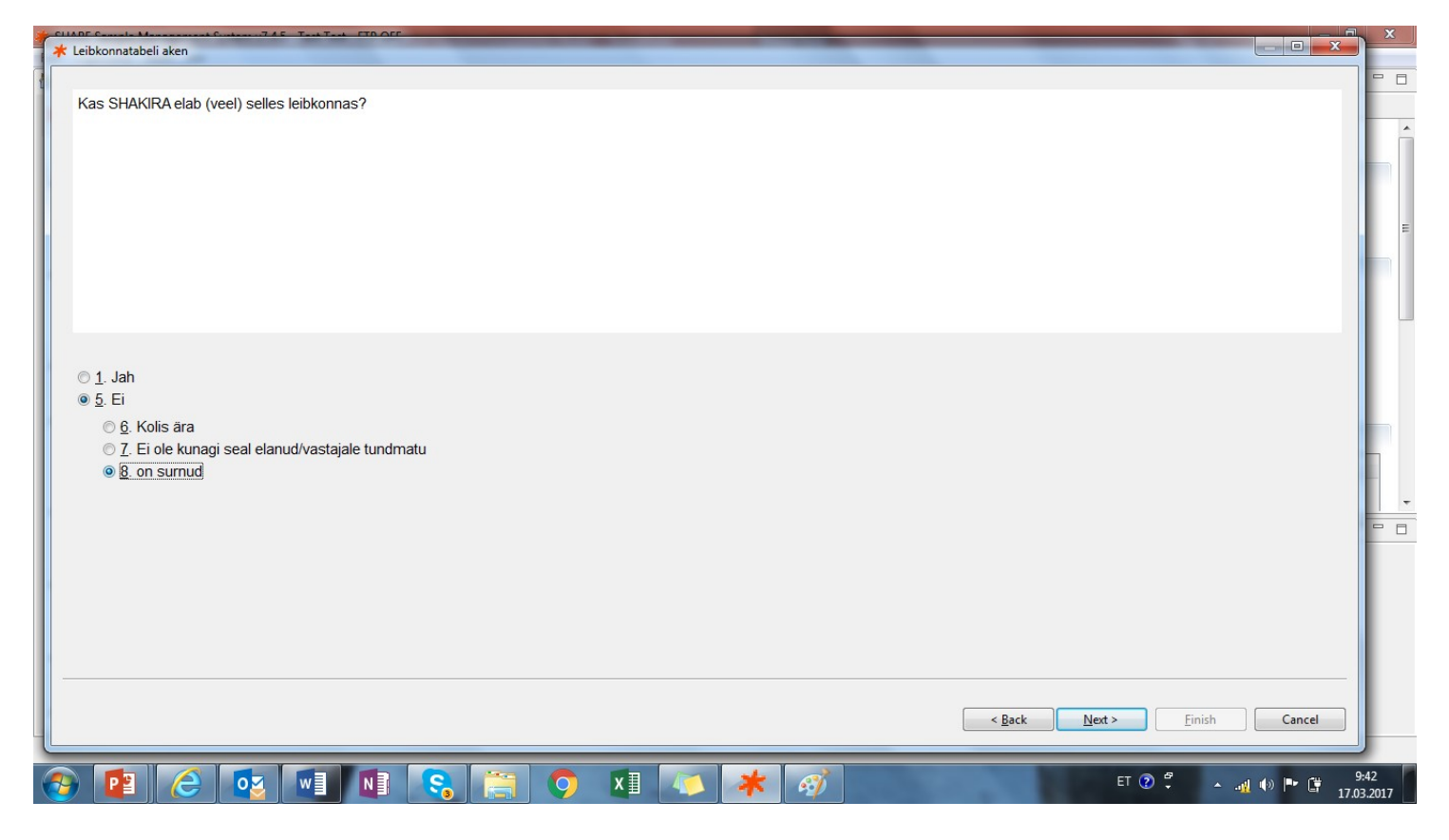

### ПОРЯДОК ДЕЙСТВИЙ (4)

eesci

Начало основного интервью - после заполнения таблицы домохозяйства появиться активный линк "Alustage SHARE elukäiguküsitlust"

- Программа автоматически даст этот выбор только тем, с кем надо провести интервью
- Если интервью осталось незаконченным, то его всегда можно продолжить с того же места "*Jätkake intervjuud*".

Чтобы попасть в то место, где было прервано интервью, надо нажать "Jätkake intervjuud" и "End"

| TT-000284-A ⊠                           |                                  |                                        |             |                 |
|-----------------------------------------|----------------------------------|----------------------------------------|-------------|-----------------|
| Leibkond Leibkonnaliikmed Kontaktid A   | jalugu                           |                                        |             |                 |
| Leibkonnaliikmed                        |                                  |                                        |             | Начало интервью |
| Olivia Brian                            | 4                                |                                        |             |                 |
| <u>Lisage uus kontakti kood</u>         | Alustage SHARE elukäiguküsitlust | <u>Uuendage asendusvastaja andmeid</u> |             |                 |
| Vastaja Identifikaator                  | TT-000284-02                     | Valimisse valitud                      | 2010        |                 |
| Eesnimi:                                | Olivia                           | Osales viimati                         | aprill 2015 |                 |
| Perekonnanimi:                          | Brian                            | Asendusvastaja                         | Ei          |                 |
| Sünniaasta                              | 1961                             |                                        |             |                 |
| Sugu                                    | Naine                            |                                        |             |                 |
| Osaletud lained                         | 4,5,6                            |                                        |             |                 |
| 💉 Sobiv                                 | 🤊 🗚 Elus                         | ,                                      |             |                 |
| ᢞ Abikaasa: Mitte ükski nendest (uus le | ibkond                           |                                        |             |                 |

### СИНХРОНИЗИРОВАНИЕ

Для передачи данных необходимо **соединение с интернетом.** Выбрать "Tegevused" и там "Sünkroniseerige andmeedastus".

| Fal Tegenused Aken Abi                                                                                                    | rstem v4.8.4 - Test Test                                                        | Sünkroniseerimiseks: faili menüüst<br>"Tegevused" ja sealt "Sünkroniseerige |
|----------------------------------------------------------------------------------------------------|---------------------------------------------------------------------------------|-----------------------------------------------------------------------------|
| Conkroniseerige andmeedast<br>Lisage uus kontakt<br>Control Control Contro | 4999003-A-52<br>Ind Lebkonnalikmed Kontaktid<br>Leibkonnaliikmed<br>Linda Evans | Ajsugu                                                                      |
| 🖻 🏠 TT-999002-А                                                                                                    | Lisage uus kontakti kood                                                        | Jätkaka interviuud                                                          |
| ТГ- 🏠 11-999003-д                                                                                                    | Respondent Isikukood                                                            | TT-999003-01                                                                |
| 1-0 TT-999003-01                                                                                                    | Nimi:                                                                           | Linda Evans                                                                 |
| TT-999003-02                                                                                                    | Sünniaasta                                                                      | 1932                                                                        |
| TT-999003-03                                                                                                    | Sugu                                                                            | Naine                                                                       |
| 🗄 🏠 TT-999004-A                                                                                                    | 💉 Sobiv                                                                         | 💉 Elus                                                                      |
| 📕 ( 🍈 🛉 TT-999004-01 🛛 💹                                                                                                    | 🥓 Algne valimi liige                                                            | 🥓 Abikaasa: michel evans                                                    |

### ДОМОХОЗЯЙСТВО МЕНЯЕТ ЦВЕТ В ХОДЕ РАБОТЫ С НИМ

- a 🏠 GB-100828-A
- Подходящее домохозяйство

Не подходящее домохозяйство

- ⊿ 🏠 GB-103863-A
  - GB-103863-02

GB-100828-02

eesci

- a 🏠 GB-103925-A
  - GB-103925-03 GB-103925-06
- ⊿ 🏠 GB-103991-A
  - 💧 GB-103991-01
- 🔺 📸 GB-104004-A
  - 💧 GB-104004-01
- a 🏠 GB-104885-A
  - GB-104885-02
- ⊿ 🏠 GB-104885-B
  - GB-104885-01
- a 🏠 GB-107852-A
  - 🔮 GB-107852-01
    - GB-107852-05

- Домохозяйство с одним подходящим и одним не подходящим членом
- Все интервью сделаны, не синхронизировано
- Все интервью сделаны, синхронизировано
- Домохозяйство распалось
- Новое домохозяйство появившееся в ходе распада
- Домохозяйство с новым подходяшим

eesti statistika

### ВСЕ ЧЛЕНЫ ДОМОХОЗЯЙСТВА УМЕРЛИ, И ТАБЛИЦУ ДОМОХОЗЯЙСТВА ЗАПОЛНИТЬ НЕКОМУ

- Отметь код 301
- Только на уровне личности
- Введите в появившемся окне дату смерти

| Date, time              | 20-01-2014 17:47  | 7Select date                                                      |
|-------------------------|-------------------|-------------------------------------------------------------------|
| Mode of contact attempt | 🔽 In person (face | 🛪 month and year of death 🛛 🔀                                     |
|                         | Result            | When did AMELIE die? Can you tell me the month and year?<br>Month |
| Household as a whole    |                   | Year                                                              |
| 🗹 Amelie Jagger         | 301 - Deceased    | d                                                                 |
|                         |                   | OK Cancel                                                         |
|                         |                   |                                                                   |

- ЕСЛИ ЧЛЕН(Ы) ДОМОХОЗЯЙСТВА УМЕР(ЛИ), И ЕСТЬ КТО-ТО, КТО МОЖЕТ ДАТЬ ИНФОРМАЦИЮ, НАДО ПРОВЕСТИ ИНТЕРВЬЮ КОНЦА ЖИЗНИ
- НЕ ИСПОЛЬЗУЙ КОД 301, СРАЗУ НАЧНИ ЗАПОЛНЯТЬ ТАБЛИЦУ ДОМОХОЗЯЙСТВА

#### 

### Сложная ситуация: "оказался в неправильном домохозяйстве" 1

- CASE A: Таблица домохозяйства начата, но не закончена:
- Нажмите "Shift" + B, чтобы попасть в начало и исправить данные
- Если обнаружили, закройте с крестика
- NOTE: если закрыть с крестика, то все заполненное пропадет

While doing the <u>coverscreen</u> please pay attention to pop-up windows such as ...

# Please note Before you continue, verify with the respondent that the other household members (Gabriela) live or once lived in this household. If none of these persons have lived here, you have probably selected a wrong household. In that case you should not continue. OK Cancel K Error None of the known household members live here. You might not be a the right address. Cancel this coverscreen and try to retrieve the correct address information for this household.

### сссиятика Сложная ситуация: "оказался в НЕПРАВИЛЬНОМ ДОМОХОЗЯЙСТВЕ" 2

CASE B: Таблица домохозяйства начата и закончена:

 Больше не возможно вернуться обратно и исправить

не возможно заполнить таблицу домохозяйства снова

Используйте функцию "Roll-back/Revert"

→ Она сотрет все, что сделано с домохозяйством

▶ NOTE: Это крайний вариант. Свяжитесь с координатором!

### Обобщение

eesci

### 1) SMS программу используем

Для тестирования: test и пароль: test Для проведения основного интервью – свой личный пароль. NB! Не перепутайте пароли!

2) Контакт Share считается потерянным, если было занесено в систему минимально 6 контактов, 2 из которых были в дневное время.

### 3) Ход действий для проведения интервью:

- войдите в SMS
- найдите нужное домохозяйство
- отметьте каждый контакт в SMS
- для начала интервью заполните таблицу домохозяйства
- начало основного интервью а) с основным респондентом и b) с партнером
- по необходимости интервью окончания жизни
- по необходимости данные человека давшего proxy
- синхронизируйте данные

эстонский модуль

- 1. Открой Эстонский модуль у респондента после завершения анкеты Share. Для этого нажмите иконку "**3BE3ДОЧКА**"
- 2. Эстонский модуль надо начать для каждого респондента, в т.ч. умершего
- 3. Выбери "**uus**"

eesci

- 4. Введите ВЕРНЫЙ pidcom без тире нарпимер **EE61100003**!!!
- 5. По возможности введите личный код респондента. Это единственная возможность вычислить респондента, если Вы ошибетесь в pidcom-e.
- 6. Программа автоматичестки проверит, какие вопросы надо задать.

NB! В прошлой волне были ошибки в половине pidcom-ов. Основная ошибка – неверные 2 последних цифры.

- Эстонский модуль содержит вопросы о месте жительства, языке, родном языке и уровне владения эстонским языком (только не эстонцы).
- Кроме того, в 7 волне модуль содержит вопросы о доступности социальных услуг. Важно, чтобы респондент оценил, насколько доступны ему все эти услуги, а не то, что его собственные ограничения здоровья не позволяют ими пользоваться.
- Эстонский модуль даст знать, если нужно будет взять согласие о объединении данных с регистрами.

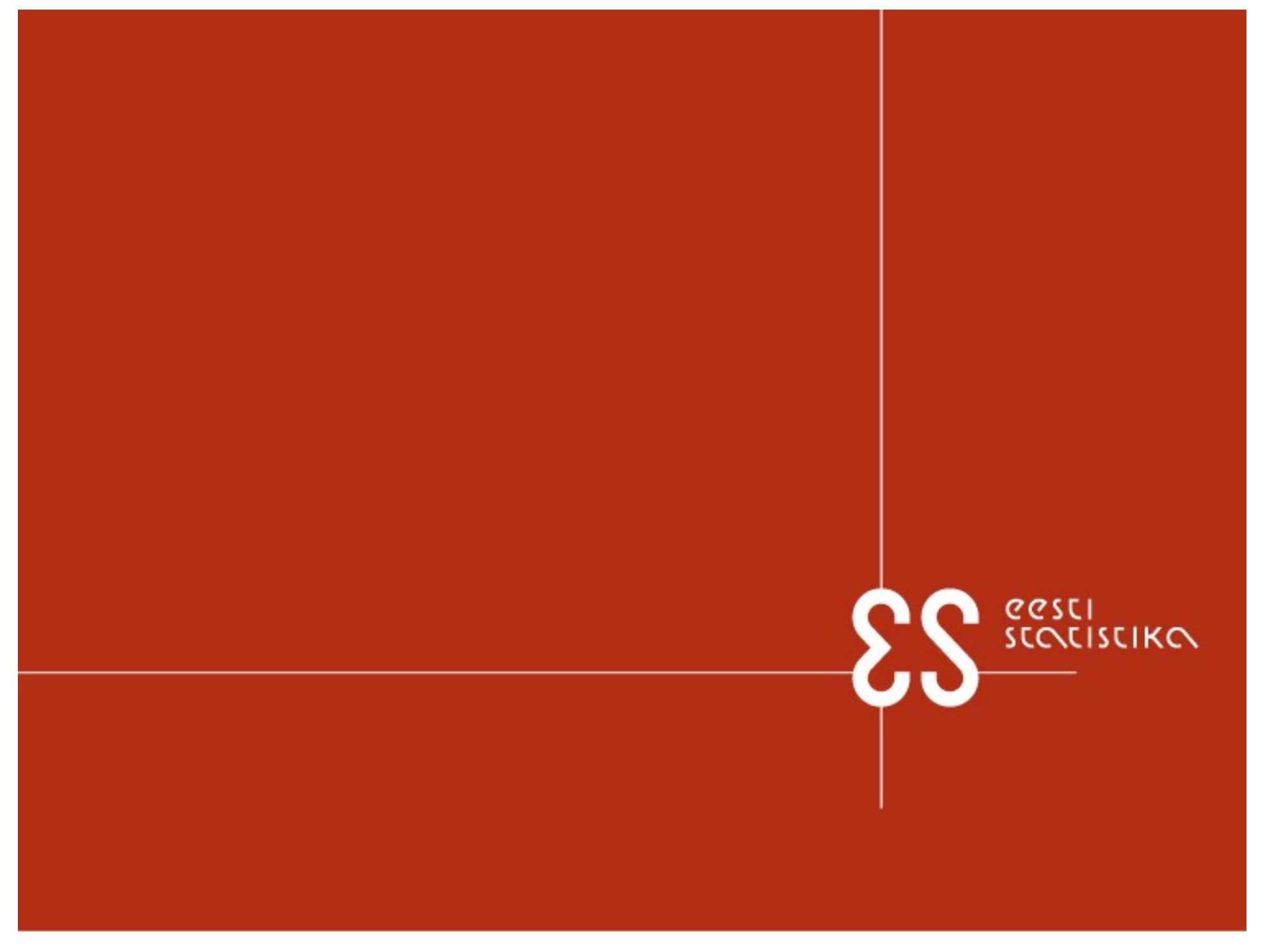